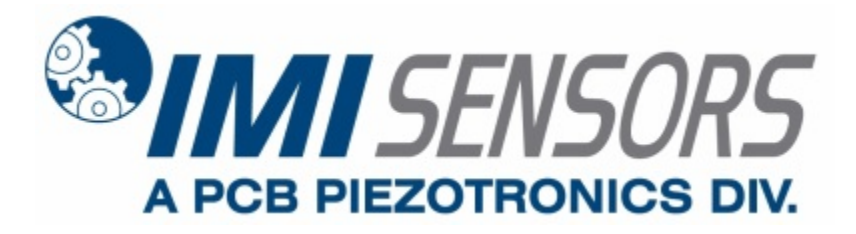

Model 683A111001

# Indicator/Controller (for use w/ ICP® sensors)

# Installation and Operating Manual

For assistance with the operation of this product, contact PCB Piezotronics, Inc.

Toll-free: 800-959-4464 24-hour SensorLine: 716-684-0001 Fax: 716-684-3823 E-mail: imi@pcb.com Web: www.imi-sensors.com

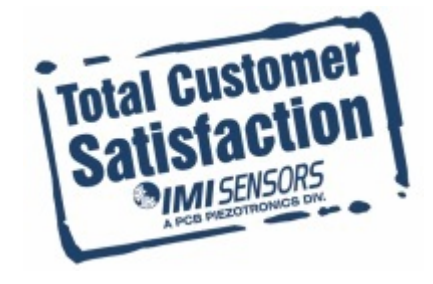

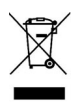

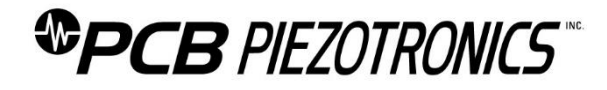

### **Repair and Maintenance**

PCB guarantees Total Customer Satisfaction through its "Lifetime Warranty Plus" on all Platinum Stock Products sold by PCB and through its limited warranties on all other PCB Stock, Standard and Special products. Due to the sophisticated nature of our sensors and associated instrumentation, field servicing and repair is not recommended and, if attempted, will void the factory warranty.

Beyond routine calibration and battery replacements where applicable, our products require no user maintenance. Clean electrical connectors, housings, and mounting surfaces with solutions and techniques that will not harm the material of construction. Observe caution when using liquids near devices that are not hermetically sealed. Such devices should only be wiped with a dampened cloth—never saturated or submerged.

In the event that equipment becomes damaged or ceases to operate, our Application Engineers are here to support your troubleshooting efforts 24 hours a day, 7 days a week. Call or email with model and serial number as well as a brief description of the problem.

# Calibration

Routine calibration of sensors and associated instrumentation is necessary to maintain measurement accuracy. We recommend calibrating on an annual basis, after exposure to any extreme environmental influence, or prior to any critical test.

PCB Piezotronics is an ISO-9001 certified company whose calibration services are accredited by A2LA to ISO/IEC 17025, with full traceability to SI through N.I.S.T. In addition to our standard calibration services, we also offer specialized tests, including: sensitivity at elevated or cryogenic temperatures, phase response, extended high or low frequency response, extended range, leak testing, hydrostatic pressure testing, and others. For more information, contact your local PCB Piezotronics distributor, sales representative, or factory customer service representative.

### **Returning Equipment**

If factory repair is required, our representatives will provide you with a Return Material Authorization (RMA) number, which we use to reference any information you have already provided and expedite the repair process. This number should be clearly marked on the outside of all returned package(s) and on any packing list(s) accompanying the shipment.

### **Contact Information**

PCB Piezotronics, Inc. 3425 Walden Ave. Depew, NY14043 USA Toll-free: (800) 828-8840 24-hour SensorLine: (716) 684-0001 General inquiries: <u>info@pcb.com</u> Repair inquiries: <u>rma@pcb.com</u>

For a complete list of distributors, global offices and sales representatives, visit our website, <u>www.pcb.com</u>.

# Safety Considerations

This product is intended for use by qualified personnel who recognize shock hazards and are familiar with the precautions required to avoid injury. While our equipment is designed with user safety in mind, the protection provided by the equipment may be impaired if equipment is used in a manner not specified by this manual.

Discontinue use and contact our 24-Hour Sensorline if:

- Assistance is needed to safely operate equipment
- Damage is visible or suspected
- Equipment fails or malfunctions

For complete equipment ratings, refer to the enclosed specification sheet for your product.

# **Definition of Terms and Symbols**

The following symbols may be used in this manual:

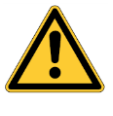

#### DANGER

Indicates an immediate hazardous situation, which, if not avoided, may result in death or serious injury.

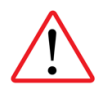

#### CAUTION

Refers to hazards that could damage the instrument.

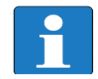

#### NOTE

Indicates tips, recommendations and important information. The notes simplify processes and contain additional information on particular operating steps.

The following symbols may be found on the equipment described in this manual:

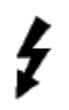

This symbol on the unit indicates that high voltage may be present. Use standard safety precautions to avoid personal contact with this voltage.

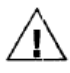

This symbol on the unit indicates that the user should refer to the operating instructions located in the manual.

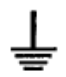

This symbol indicates safety, earth ground.

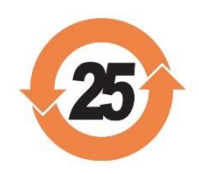

### PCB工业监视和测量设备 - 中国RoHS2公布表 PCB Industrial Monitoring and Measuring Equipment - China RoHS 2 Disclosure Table

| 部件名称                                             | 铅 (Pb) | 汞<br>(Hg) | 镉<br>(Cd) | 六价铬 (Cr(VI)) | <b>多溴</b> 联苯 (PBB) | <b>多溴二苯</b> 醚 (PBDE) |  |
|--------------------------------------------------|--------|-----------|-----------|--------------|--------------------|----------------------|--|
| 住房                                               | 0      | 0         | 0         | 0            | 0                  | 0                    |  |
| PCB板                                             | Х      | 0         | 0         | 0            | 0                  | 0                    |  |
| 电气连接 <b>器</b>                                    | 0      | 0         | 0         | 0            | 0                  | 0                    |  |
| 压电晶 <b>体</b>                                     | Х      | 0         | 0         | 0            | 0                  | 0                    |  |
| 环氧                                               | 0      | 0         | 0         | 0            | 0                  | 0                    |  |
| 铁氟龙                                              | 0      | 0         | 0         | 0            | 0                  | 0                    |  |
| 电子                                               | 0      | 0         | 0         | 0            | 0                  | 0                    |  |
| 厚膜基板                                             | 0      | 0         | Х         | 0            | 0                  | 0                    |  |
| 电线                                               | 0      | 0         | 0         | 0            | 0                  | 0                    |  |
| 电缆                                               | х      | 0         | 0         | 0            | 0                  | 0                    |  |
| 塑料                                               | 0      | 0         | 0         | 0            | 0                  | 0                    |  |
| 焊接                                               | Х      | 0         | 0         | 0            | 0                  | 0                    |  |
| 铜合金 <b>/黄</b> 铜                                  | Х      | 0         | 0         | 0            | 0                  | 0                    |  |
| 本表格依据 SJ/T 11364 的规定编制。                          |        |           |           |              |                    |                      |  |
| O:表示该有害物质在该部件所有均质材料中的含量均在 GB/T 26572 规定的限量要求以下。  |        |           |           |              |                    |                      |  |
| X:表示该有害物质至少在该部件的某一均质材料中的含量超出 GB/T 26572 规定的限量要求。 |        |           |           |              |                    |                      |  |
| 铅是欧洲RoHS指令2011/65/ EU附件三和附件四目前由于允许的豁免。           |        |           |           |              |                    |                      |  |

CHINA ROHS COMPLIANCE

| Hazardous Substances |              |                                                                                                    |                                                                                                    |                                                                                                    |                                                                                                    |
|----------------------|--------------|----------------------------------------------------------------------------------------------------|----------------------------------------------------------------------------------------------------|----------------------------------------------------------------------------------------------------|----------------------------------------------------------------------------------------------------|
| Lead (Pb)            | Mercury (Hg) | Cadmium (Cd)                                                                                                    | Chromium VI<br>Compounds<br>(Cr(VI))                                                                                                    | Polybrominated<br>Biphenyls (PBB)                                                                                                    | Polybrominated<br>Diphenyl Ethers<br>(PBDE)                                                                                                    |
| 0                    | 0            | 0                                                                                                    | 0                                                                                                    | 0                                                                                                    | 0                                                                                                    |
| Х                    | 0            | 0                                                                                                    | 0                                                                                                    | 0                                                                                                    | 0                                                                                                    |
| 0                    | 0            | 0                                                                                                    | 0                                                                                                    | 0                                                                                                    | 0                                                                                                    |
| Х                    | 0            | 0                                                                                                    | 0                                                                                                    | 0                                                                                                    | 0                                                                                                    |
| 0                    | 0            | 0                                                                                                    | 0                                                                                                    | 0                                                                                                    | 0                                                                                                    |
| 0                    | 0            | 0                                                                                                    | 0                                                                                                    | 0                                                                                                    | 0                                                                                                    |
| 0                    | 0            | 0                                                                                                    | 0                                                                                                    | 0                                                                                                    | 0                                                                                                    |
| 0                    | 0            | Х                                                                                                    | 0                                                                                                    | 0                                                                                                    | 0                                                                                                    |
| 0                    | 0            | 0                                                                                                    | 0                                                                                                    | 0                                                                                                    | 0                                                                                                    |
| Х                    | 0            | 0                                                                                                    | 0                                                                                                    | 0                                                                                                    | 0                                                                                                    |
| 0                    | 0            | 0                                                                                                    | 0                                                                                                    | 0                                                                                                    | 0                                                                                                    |
| Х                    | 0            | 0                                                                                                    | 0                                                                                                    | 0                                                                                                    | 0                                                                                                    |
| Х                    | 0            | 0                                                                                                    | 0                                                                                                    | 0                                                                                                    | 0                                                                                                    |
|                      | Lead (Pb)    | Lead (Pb)         Mercury (Hg)           0         0           0         0           X         0           0         0           X         0           0         0           X         0           0         0           0         0           0         0           0         0           0         0           0         0           0         0           0         0           X         0           X         0           X         0           X         0 | Lead (Pb)         Mercury (Hg)         Cadmium (Cd)           0         0         0           0         0         0           10         0         0           10         0         0           10         0         0           10         0         0           10         0         0           10         0         0           10         0         0           10         0         0           10         0         0           10         0         0           10         0         0           10         0         0           10         0         0           10         0         0           10         0         0           10         0         0           10         0         0           10         0         0           10         0         0           10         0         0           10         0         0           10         0         0           10         0         0 | Hazerdous SubstancesLead (Pb)Mercury (Hg)Cadmium (Cd)Chromium VI<br>Compounds<br>(r(VI))000000001000010000100001000010000100001000010000100100100100100001000010000100001100012000130001400015000 | Hazardous ConstructionHarcury (Hg)Cadmium (Cd)Chromium VI<br>Compounds<br>(Cr(VI))Polybrominated<br>Biphenyls (PBB)<br>(Cr(VI))0000000000100001000010000100001000010000100001000010000100001000010000100001000010000100001000010000100001000010000100001000010000100001000010000100001000010 |

This table is prepared in accordance with the provisions of SJ/T 11364.

O: Indicates that said hazardous substance contained in all of the homogeneous materials for this part is below the limit requirement of GB/T 26572.

X: Indicates that said hazardous substance contained in at least one of the homogeneous materials for this part is above the limit requirement of GB/T 26572.

Lead is present due to allowed exemption in Annex III or Annex IV of the European RoHS Directive 2011/65/EU.

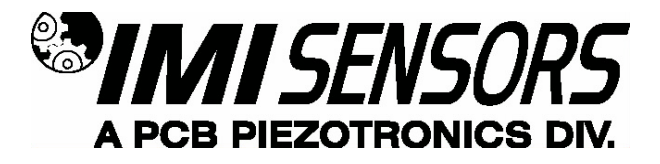

# Model 683A1 ICP<sup>®</sup> Process Indicator/Controller

CE

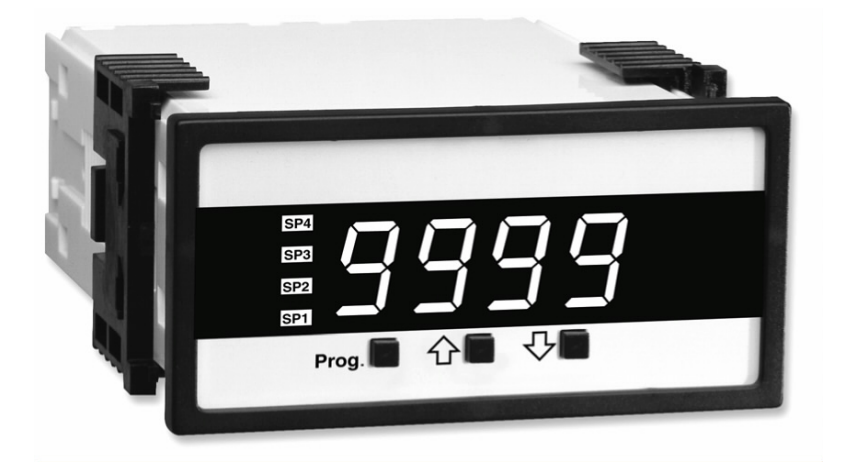

# **Operating Guide with Enclosed Warranty Information**

3425 Walden Avenue, Depew, New York 14043-2495

Phone (716) 684-0003

Fax (716) 684-3823

Toll Free Line 1-800-959-4IMI

MANUAL NUMBER: 19163 MANUAL REVISION: C ECN NUMBER: 18874

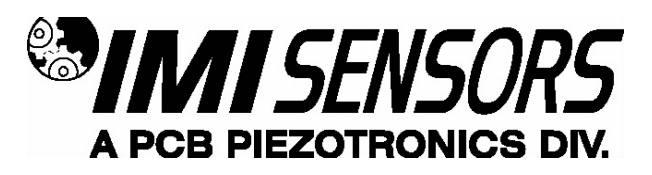

# Table of Contents

| Introduction<br>General Features, Software Features | Page 3  |
|-----------------------------------------------------|---------|
| Specifications                                      | Page 4  |
| Controls and Indicators                             | Page 5  |
| Glossary of Programming Symbols                     | Page 6  |
| Software Logic Tree                                 | Page 7  |
| Programming the 683A1                               | Page 8  |
| Wiring and Installation                             | Page 13 |
| Configuring the 683A1                               | Page 17 |
| Accessories                                         | Page 18 |
| ESD Sensitivity                                     | Page 20 |
| Ordering Information                                | Page 21 |

# Warranty/Servicing

| Warranty, Service & Return Procedure | Page 22 |
|--------------------------------------|---------|
| Customer Service                     | Page 23 |

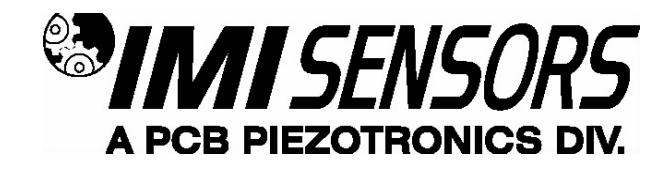

# Introduction

The Model 683A1 ICP<sup>®</sup> Process Indicator/Controller is an intelligent 4-digit modular panel meter with software features for monitoring, measurement, and control applications complete with 0.56" LED in a 1/8 DIN 96x48 case. The 683A1 operates from a single power supply and will supply 24Vdc/4mA excitation for sensor power. The indicator/controller comes equipped with two 5 Amp Form A relays with independent setpoints and time delay.

### **General Features**

- External transmitters, signal conditioners, or power supplies can be eliminated by direct connection of the sensor to the indicator/controller.
- Optional isolated 16-bit analog output. User or factory scalable to 4 to 20 mA across any desired digital span from ± one count to the full-scale range of 1999 to 9999 (12000 counts).
- 24Vdc/4mA excitation to power sensor.
- Standard Internal DIP switch selectable vibration ranges include:

| Acceleration (g's) | Velocity (in/sec) | Displacement (mils p-p) |
|--------------------|-------------------|-------------------------|
| 5.000              | 0.500             | 25.0                    |
| 10.00              | 1.000             | 50.0                    |
| 20.00              | 2.000             | 100.0                   |

- Two 5 Amp Form A relays, additionally two 5 Amp Form A or 10 Amp Form C relays are available.
- Programmable Time Delay to 9999 seconds.
- Internal DIP switch selection for Peak or RMS display.
- User specified, factory installed, High and Low pass 2-pole filtering.
- Analog output signal connection (RV) for conducting frequency analysis and machinery diagnostics.

### Software Features

Three-button front panel programming of:

- Scale Factor and Offset
- Decimal point setting.
- Four-level brightness control of digital display.
- Peak and valley view and reset.
- Four programmable setpoints.
- Adjustable delay-on-make and delay-on-break time for setpoints 1 and 2.
- Relay activation can be selected to occur above (HI) or below (LO) each setpoint.

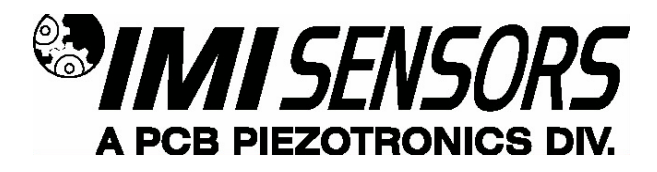

# **Specifications**

- Input Specs: ..... 100mV/g
- ICP<sup>®</sup> Sensor Excitation: ..... 24Vdc/4mA, ±1Vdc/±1mA
- A/D Converter: ..... 14 bit single slope
- Accuracy: ..... ±2.0% of Scale Factor + 2 counts
- Frequency Response: 3Hz to 10Khz (Standard)

Acceleration: -3dB at 3Hz ±0.5Hz, -3dB at 10kHz ±0.5kHz

Velocity: -3dB at 3.5Hz  $\pm$ 0.5Hz, -3dB at 10kHz  $\pm$ 0.5kHz

Displacement: -3dB at 3.5Hz ±0.5Hz, 1000Hz max.

- Temp. Coeff.: ..... 100 ppm/°C (Typical)
- Warm up time: ..... 2 minutes
- Conversion Rate: ..... 5 conversions per second (Typical)
- **Display**: ..... 4 digit 0.56" Red LED display, Range –1999 to 9999 counts.
- Polarity: ..... Assumed positive. Displays negative
- Decimal Selection: ..... Front panel button selectable, X•X•X•X•
- Positive Overrange: ..... Top segments of digital display flash
- Negative Overrange: ..... Bottom segment of digital display flash
- **Relay Output**: ..... Two 5 A Form A (SPST) relays 230VAC/30VDC standard. Additionally two 5 Amp Form A (SPST) or 10 Amp Form C (SPDT) relays.
- **Optional Analog Output:** ..... Isolated 16 bit user scalable 4-20mA retransmit @ 0 to 500 ohms max loop resistance.
- Power Supply: ..... Auto sensing wide range supply 85-265 VAC / 95-370 VDC @ 2.5W max 3.5W
- Operating Temp.: ..... 0 to 60 °C
- **Storage Temp**: ..... –20 °C to 70 °C.
- Relative Humidity: ..... <95% (non condensing)
- Case Dimensions: ..... 1/8 DIN, Bezel: 96x48 mm (3.78"x1.89") Depth behind bezel 117 mm (4.61") Plus 11.8 mm (0.47") for Right-angled connectors, or plus 20 mm (0.79") for Straight-thru connectors.
- Weight: ..... 6.5 oz., 8.5 oz when packed

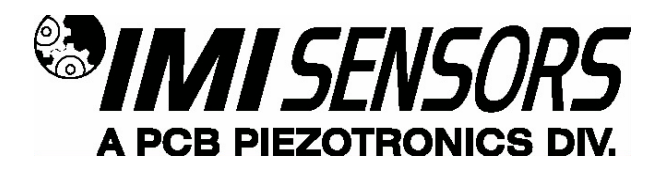

# **Controls and Indicators**

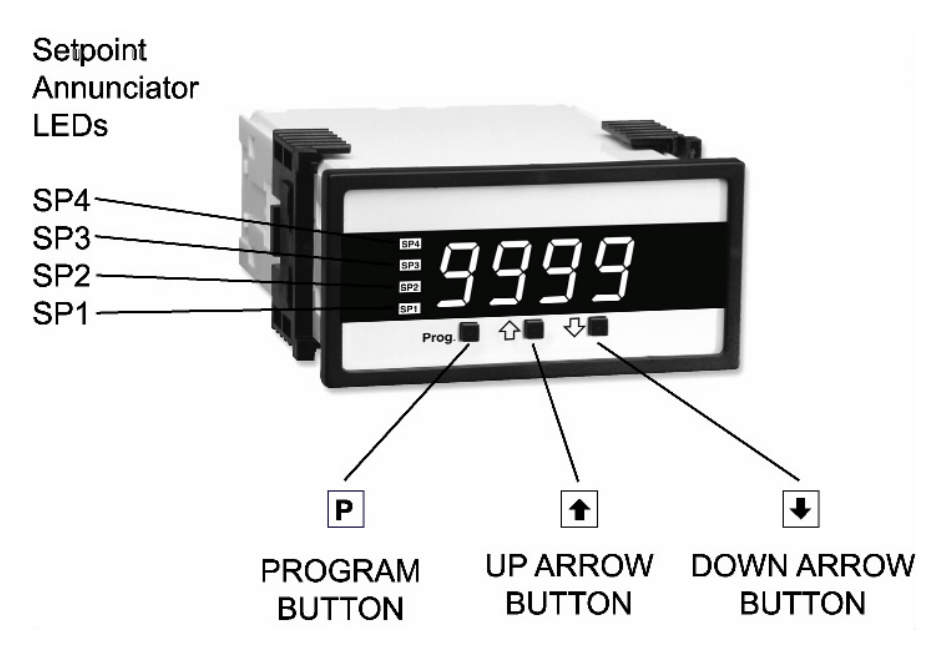

### Front Panel Buttons

Program Button

The **P** button is used to move from one program step to the next. When pressed at the same time as the **b** button, it initiates the **calibration mode**. When pressed at the same time as the **b** button, it initiates the **setpoint setting mode**.

### • Up Button

When in the operational display, pressing the button alone, allows you to view and reset the Peak and Valley (Highest and Lowest Readings.)

When in **calibration mode** or the **setpoint setting mode** the **button** is used to increase the value of the displayed parameter.

### Down Button

When in the operational display, pressing the button alone allows you to view, but not change, the setting of setpoint 1,2,3,& 4.

When in **calibration mode** or the **setpoint setting mode** the button is used to decrease the value of the displayed parameter.

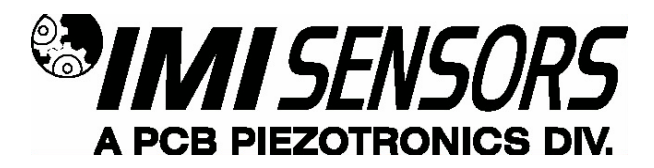

# **Glossary of Programming Symbols**

To explain software-programming procedures, logic diagrams are used to visually assist in following the programming steps. The following symbols are used to represent various functions and associated display elements of the 683A1:

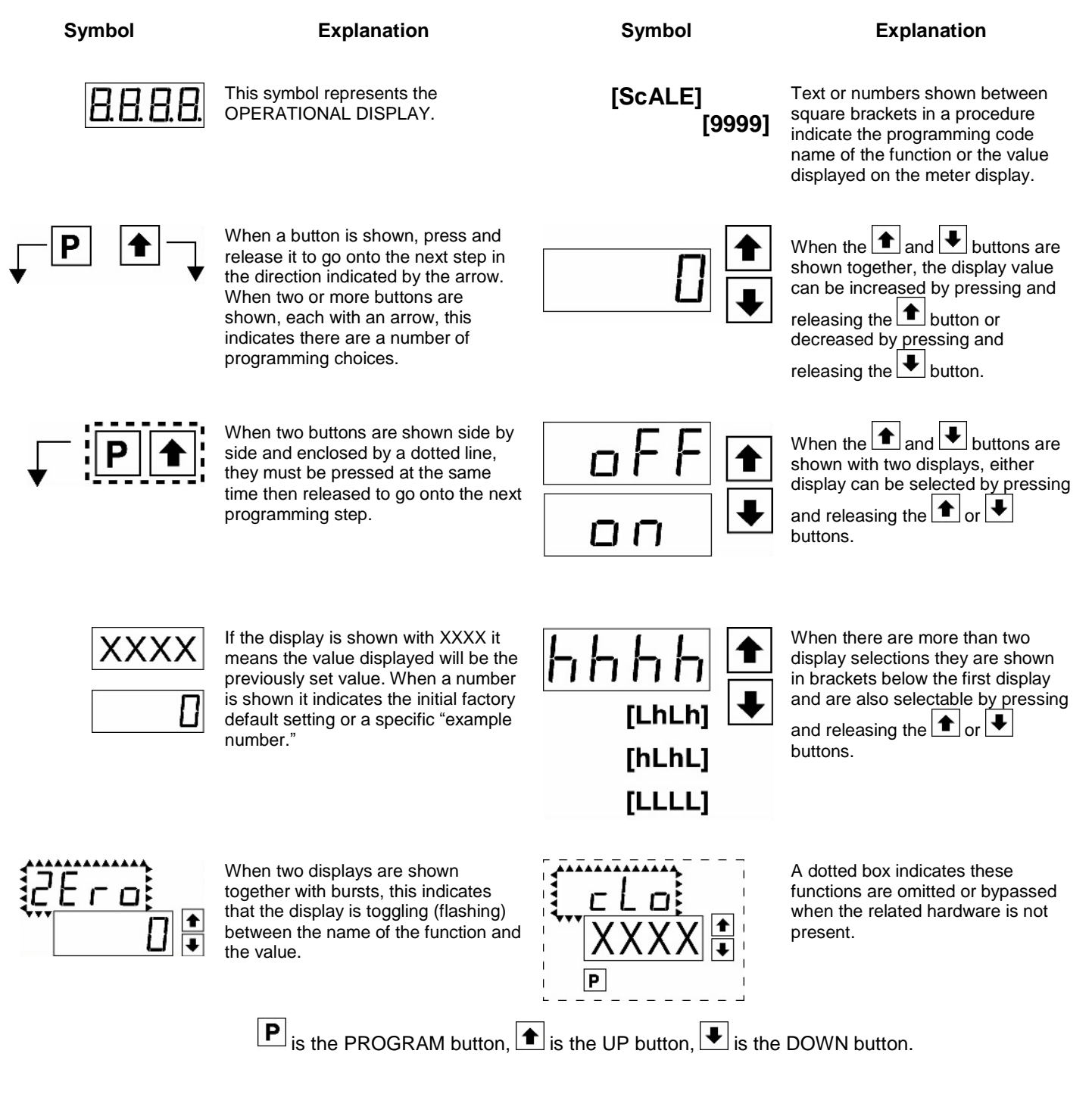

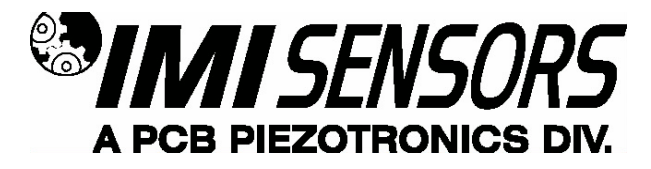

# Software Logic Tree

The 683A1 is an intelligent meter with a hierarchical software structure designed for easy programming and operation, as shown below in the software logic tree. After the meter has been powered up, the four digits light up for three seconds and then settle to the operational display indicating the input signal.

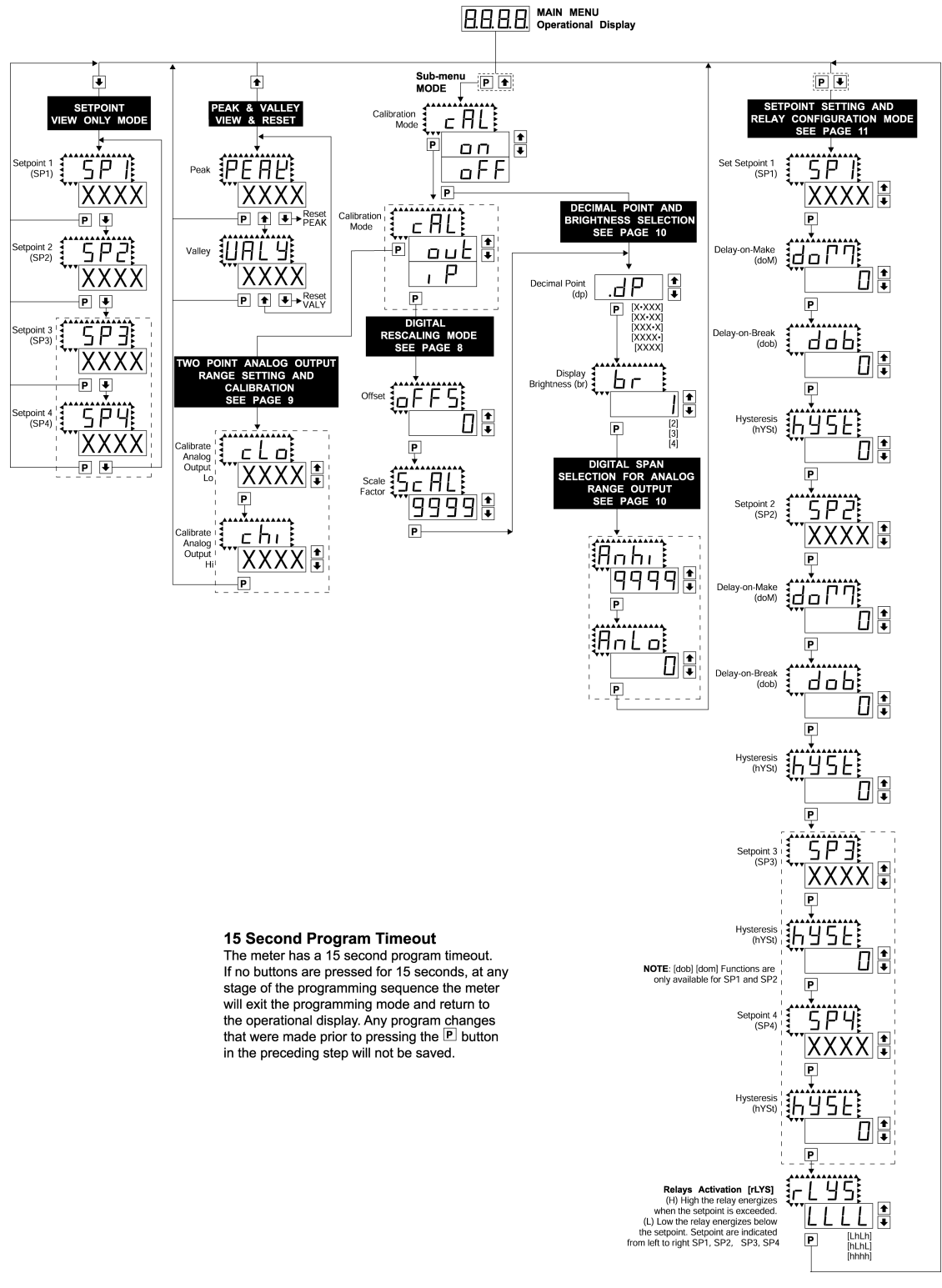

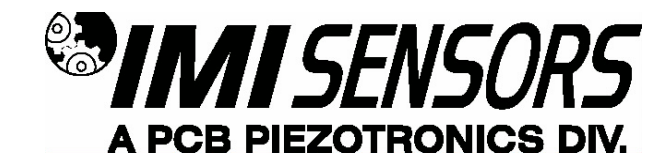

# Programming the 683A1

### **Digital Scaling**

The 683A1 meter may be rescaled without applying an external signal by changing the Offset and Scale factor.

Offset is the reading that the meter will display for a 0mV input. The Offset may be set to any value from –1999 to +9999. The default value of the Offset is 0000.

Scale Factor is the gain of the meter. The displayed reading is directly proportional to the Scale Factor. The default value of the Scale Factor is 1000 for a 1ips accelerometer, but it may be set to any value between –1999 and +9999.

For an input of 2.000V a calibrated meter will read 1000 with the default Scale Factor of 1000, 2000 with a Scale Factor of 2000, and 500 with a Scale Factor of 500.

### **Digital Scaling Procedure**

#### STEP A Enter the Calibration Mode

- Press the P and the the buttons at the same time. Display toggles between [cAL] and [oFF].
- Press the or button.
   Display changes from [oFF] to [on].
- 3) Press the P button. Display toggles between [cAL] and [out].

#### STEP B Select Between Calibration of Input or Output

Note: If the analog output option is not present, Step B is skipped and the program goes directly from Step A to Step C.

- Press the or button to select the display toggling from [cAL] to [iP].
- 2) Press the P button. Display toggles between [oFFS] and the previous offset setting.

#### STEP C Set the Offset on the Digital Display

- Using the and buttons, adjust the digital display to the desired offset. This is the reading the meter will display for a 0mV input.\_\_\_\_\_\_
- 2) Press the P button. Display toggles between [SCAL] and the previous scale factor.

#### STEP D Set the Scale factor on the Digital Display

- Using the ▲ and ▲ buttons, adjust the meter display to the desired Scale Factor. The default value is 1000, for which a 2.000V input will read 1000. If the Scale factor is changed the display will change proportionally. Therefore if the Scale Factor is changed to 2000 then for the same 2.000V input the display will read 2000.
- 2) Press the P button.

#### The Digital Calibration Procedure Mode is Now Complete.

The menu branches to the DECIMAL POINT AND BRIGHTNESS SELECTION, (see page 10) and the display flashes [dP] and the previous decimal point selection.

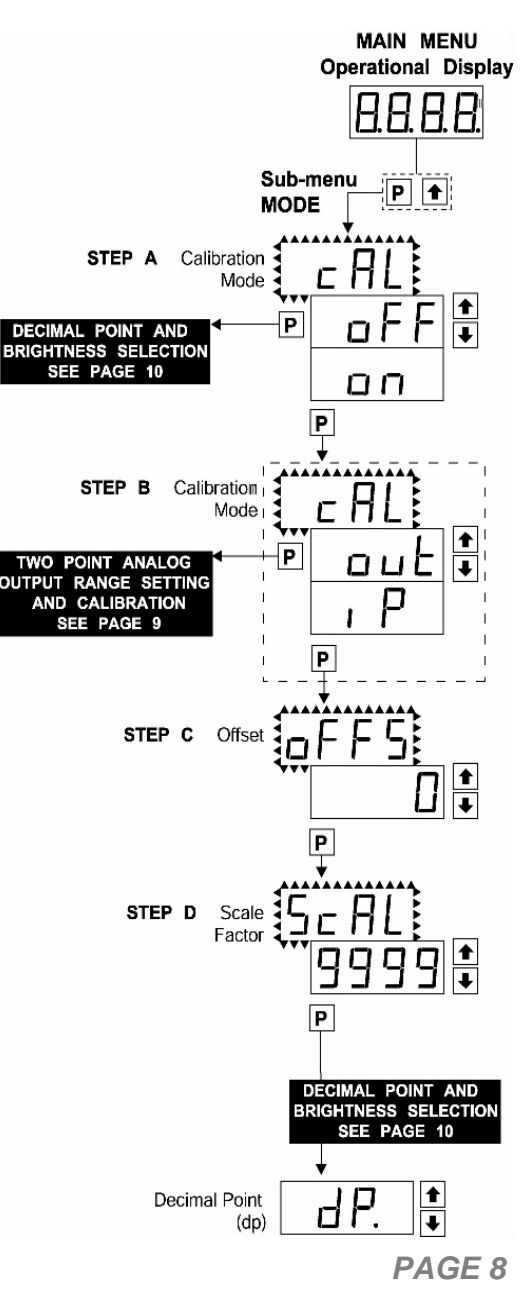

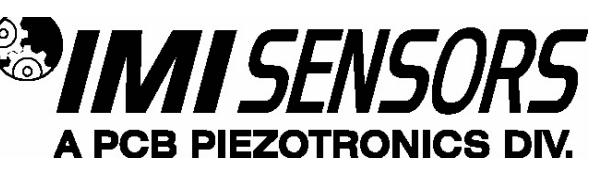

### Two Point Analog Output Range Setting and Calibration

#### **STEP A Enter the Calibration Mode**

- Press the P and the to buttons at the same time. Display toggles between [cAL] and [oFF].
- 2) Press the ▲ or ▲ button. Display changes from [oFF] to [on].
- 1) Press the P button. Display toggles between [cAL] and [out].

**Note:** If at this point the display skips directly to toggle between [oFFS] and the previous [oFFS] setting, the software is detecting that the optional analog output hardware is NOT installed.

#### STEP B Enter the Analog [oUT] Output Mode

 Press the P button. Display toggles between [cLo] and internal scale factor.

#### STEP C Set or Calibrate the [cLo] Low Analog Output Range

- Connect a multimeter to pins 16 and 17 on the output module. See Rear Panel Pinouts on Page 8). Using the 

   • and 
   • buttons, adjust the analog output to the desired low value as shown on the multimeter display. cLo may be adjusted to any value from –0.3mA to 17mA. (Factory Default is 4mA)
- 2) Press the P button. Display toggles between [cHi] and internal scale factor.

#### STEP D Set or Calibrate the [cHi] Analog Output Range

- Using the ▲ and ▲ buttons, adjust the analog output to the desired high value as shown on the multimeter display. cHi may be adjusted to any value from 17mA to 21mA. (Factory Default is 20mA)
- 2) Press the **P** button. The display exits the calibration mode and returns to the operational display.

**Note:** Having established the Low and High range of the analog output, the digital span can now be selected which will set the two digital points between which the analog output will occur. (See Digital Span selection next page).

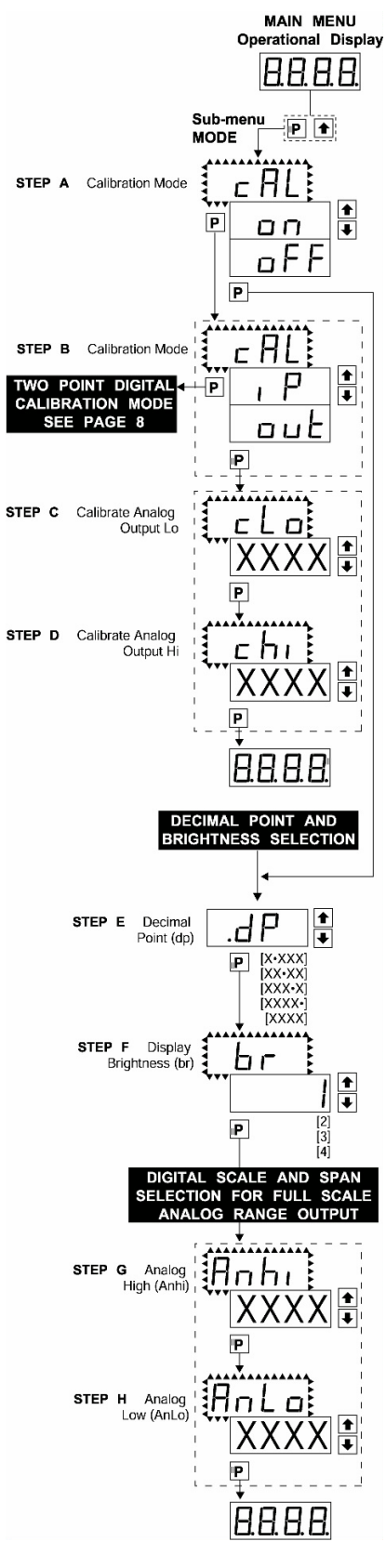

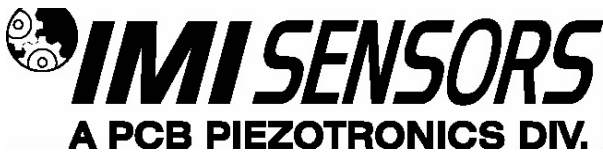

### Decimal Point and Brightness Selection

#### STEP A Enter the Decimal Point and Brightness Mode Through the Sub Menu [CAL]{oFF]

- 2) Press the P and the the buttons at the same time. Display toggles between [cAL] and [oFF].
- 3) Press the P button. Display shows the previous [dp] selection.

#### STEP E Set the Decimal Point

- 1) Using the and buttons, adjust the display to the desired decimal point setting. (Factory Default is X.XXX)
- Press the P button. Display toggles between [Br] and the previous [Br] setting.

### STEP F Set the Display Brightness

- Using the ▲ and ▲ buttons, adjust the display to the desired brightness setting (4 is the brightest setting).
- 2) Press the P button. Display brightness changes to new setting and display toggles between [Anhi] and the previous [Anhi] setting.

### Digital Span Selection for Analog Range Output

#### STEP G Setting the Digital Span Point for Analog High Output

- Using the and buttons, adjust the display to the desired digital value which sets the point at which the selected analog high output range will occur. (Factory Default is 1000)
- 2) Press the P button. Display toggles between [AnLo] and the previous [AnLo] setting.

#### STEP H Setting the Digital Span Point for Analog Low Output

- Using the and buttons, adjust the display to the desired digital value which sets the point at which the selected analog low output range will <u>oc</u>cur. (Factory Default is 0)
- 2) Press the P button. The display exits the calibration mode and returns to the operational display.

**Note:** Any two digital scale points from –1999 to 9999 can be selected. The digital scale points for analog high and analog low can be reversed for a 20mA to 4mA output. The span of the digital scale can be as small as two counts however small spans cause the 16 bit D to A to increment in stair case steps.

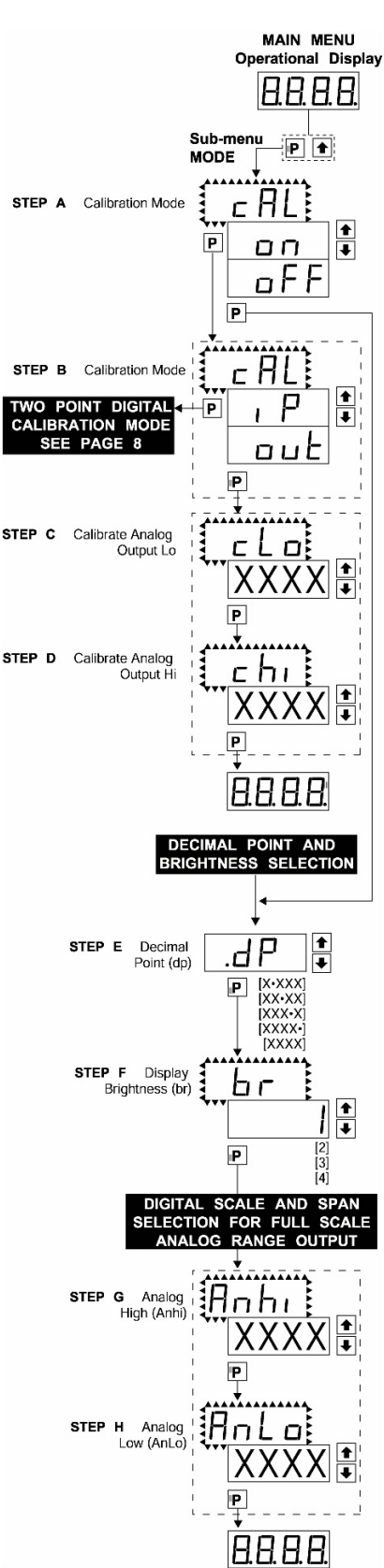

MAIN MENU erational Display

8888 P |↓

Ρ

P

dal

IP.

ч

Ы n.

P

Ρ

STEP

STEP K

1h Y S E

5

P

(hYSt)

(hVSh)

Relays

STEP N

NOTE: (dob) [dom] Functions are ofily available for

offly available ru-SP1 and SP2

45E

SPY

P 16 95 E

P

FL 95

11 LL [LhLh [hLhL

8888

P

XXXX

XXXX 🕇

dob

51

(hYSt)

dob

XXXX 🗄

₽₿

0

01

₿₽

0‡

0‡

STEP A

STEP B

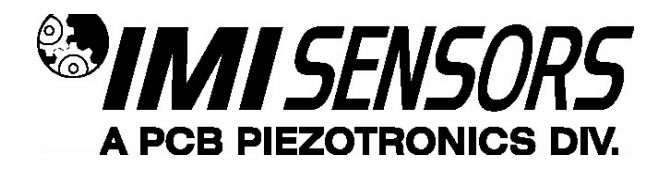

### Setpoint Setting and Relay Configuration Mode

The following programming steps are required to enter the setpoint values and configure the relay functions in a meter with four relays using four setpoints. Generally if less than four relays are installed the software auto detects the missing relays and deletes reference to them from the menu. In some cases setpoints without relays are operational for display purposes only.

#### **STEP A Enter the Setpoint Mode**

Press the  $|\mathbf{P}|$  and  $\mathbf{I}$  buttons at the same time. 1) Display toggles between [SP1] and the previous [SP1] setting.

### STEP B Setpoint1 (SP1)

- 1) Using the 1 and 1 buttons, adjust the display to the desired SP1 value.
- Press the P button. Display toggles between [doM] and the previous [doM] 2) settina.

#### STEP C Set the SP1 Delay-on-Make (doM) Delay Time Setting

- Using the 1 and 1 buttons, adjust the display to the desired [doM] value 1) (0 to 9999 seconds). The reading must continuously remain in an alarm condition until this delay time has elapsed before the relay will make contact (energize).
- Press the P button. Display toggles between [dob] and the previous [dob] 2) setting.

#### STEP D Set the SP1 Delay-on-Break (dob) Delay Time Setting

- 1) Using the 1 and 1 buttons, adjust the display to the desired [dob] value (0-9999 seconds). The reading must continuously remain in a non-alarm condition until this delay time has elapsed before the relay will break contact (deenergize).
- Press the P button. Display toggles between [hYST] and the previous [hYST] 2) settina.

#### STEP C Set the Hysteresis Setting for Setpoint 1

- 1) Using the 1 and 1 buttons, adjust the display to the desired hysteresis [hYST] value.
- 2) Press the P button. Display toggles between [SP2] and the previous [SP2] settina.

#### Note: Steps, F, G, H, and J have functionally the same procedure as steps B, C, D, and E shown above.

#### STEP F Set Setpoint 2 (SP2)

STEP G Set the SP2 Delay-on-Make (doM) Delay Time Setting STEP H Set the SP2 Delay-on-Break (dob) Delay Time Setting

#### STEP I Set the Hysteresis Setting for Setpoint 2

- Using the 1 and 1 buttons, adjust the display to the desired hysteresis [hYST] 1) value.
- Press the P button. Display toggles between [SP3] and the previous [SP3] 2) settina.

#### SETPOINT 3, 4, AND RELAY ACTIVATION MODE CONTINUED NEXT PAGE.

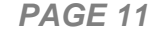

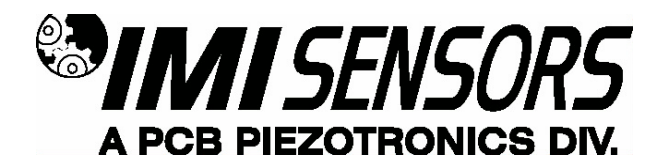

### STEP J Set Setpoint 3 (SP3) (No [doM] or [dob])

- Using the 1 and 1 buttons, adjust the display to the desired SP3 value. 1)
- Press the P button. Display toggles between [hYST] and the previous [hYST] 2) setting.

#### STEP K Set the Hysteresis Setting for Setpoint 3

- Using the 1 and 1 buttons, adjust the display to the desired hysteresis [hYST] 1) value.
- Press the P button. Display toggles between [SP4] and the previous [SP4] 2) setting.

- STEP L Set Setpoint 4 (SP4) (No [doM] or [dob])
  1) Using the 1 and 4 buttons, adjust the display to the desired SP4 value.
  - Press the **P** button. Display toggles between [hYST] and 0. 2)

#### STEP M Set the Hysteresis Setting for Setpoint 4

- Using the 1 and 1 buttons, adjust the display to the desired hysteresis [hYST] 1) value.
- Press the P button. Display toggles between [rLYS] and the previous relay 2) setting.

#### STEP N Set Relay Activation mode [rLYS]

(h) High the relay energizes when the setpoint is exceeded. (L) Low the relay energizes below the setpoint. The setpoint is indicated from left to right SP1, SP2, SP3, SP4.

- Using the 1 and 1 buttons, adjust the reading on the display to the desired 1) relay settings: [LLLL], [LhLh], [hLhL], [hhhh]. If only 2 relays installed [Lh--], [hL--], [hh--], [LL--].
- Press the P button. The meter exits the setpoint mode and returns to the 2) operational display.

The Setpoint Relay programming mode is now complete.

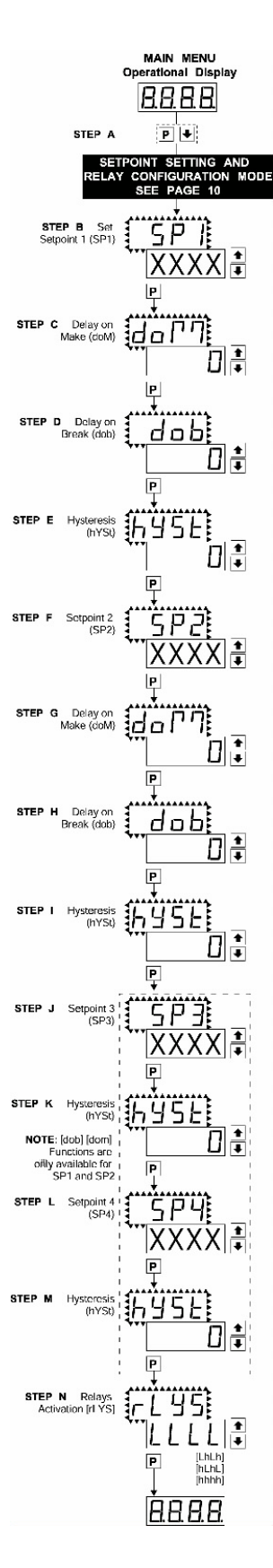

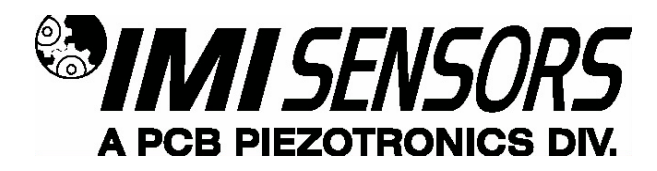

# Wiring and Installation

### Pinout Diagram

The Rear View Meter diagram shows the meter with the relay configuration: dual 10 Amp Form C and dual 5 Amp Form A relays. An analog output module is also shown as installed.

The 683A1 uses plug-in type screw terminal connectors for all input and output connections. The power supply connections (pins 14 and 15) have a unique plug and socket outline to prevent cross connection. The main board and input signal conditioner use right –angled connectors as standard. The output module uses straight–thru connectors as standard.

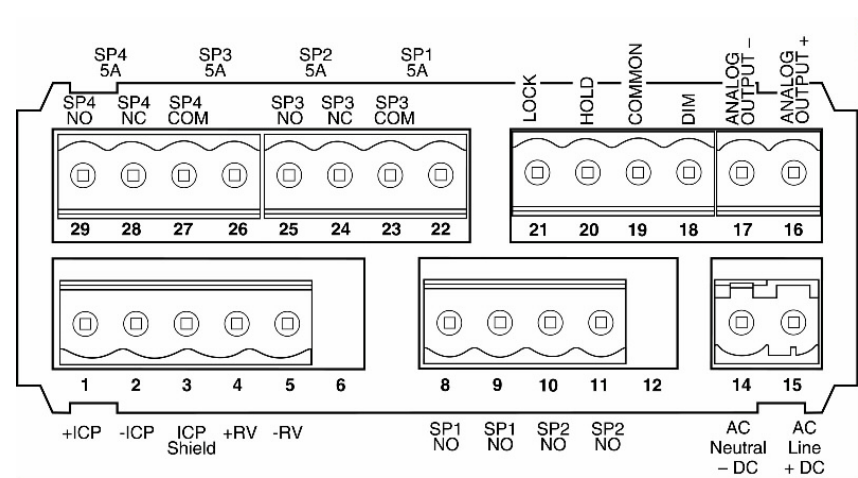

### **Connectors**

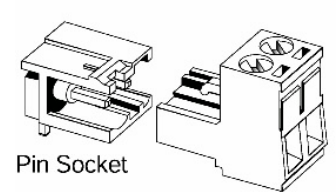

Input Power Screw Terminal Plug

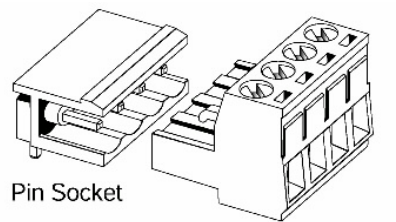

Right-angled Screw Terminal Plug

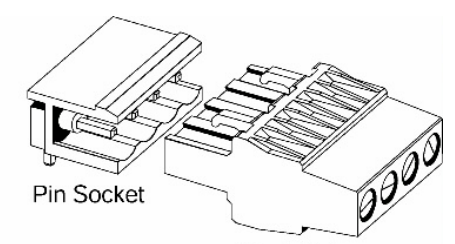

Straight-thru Screw Terminal Plug

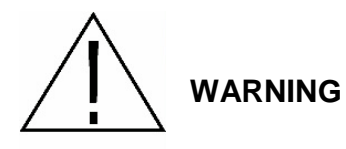

AC and DC input signals and power supply voltages can be hazardous. DO NOT connect live wires to screw terminal plugs, and DO NOT insert, remove, or handle screw terminal plugs with live wires connected.

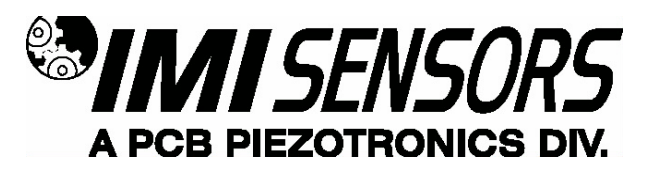

Typical Wiring Diagram (CE Power Supply Option)

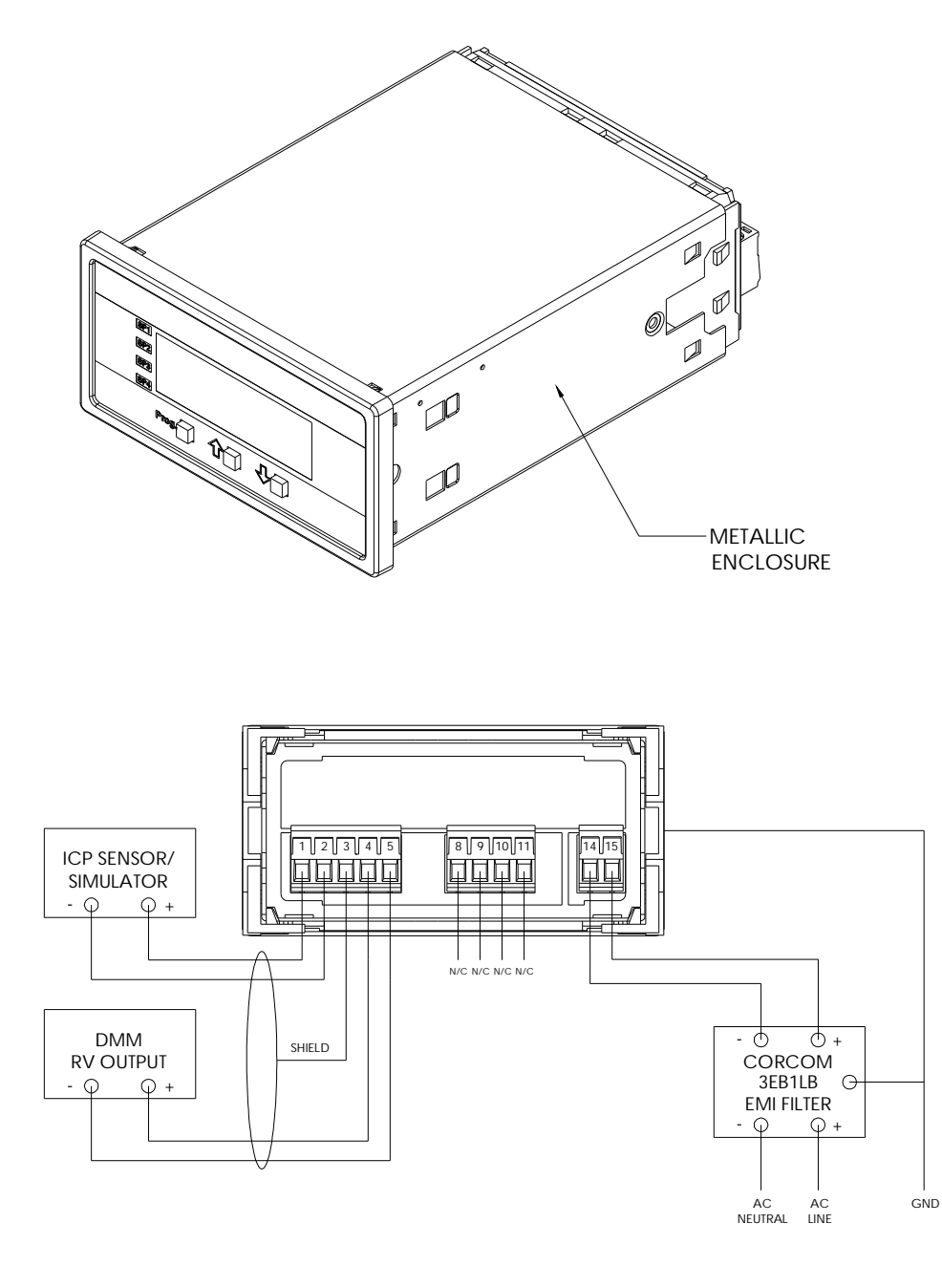

CE

To Maintain Conformance I/O Shields must be connected to Pin 3 on the Panel Meter and all Supplied Accessories must be wired as shown (Power Supply Option 2).

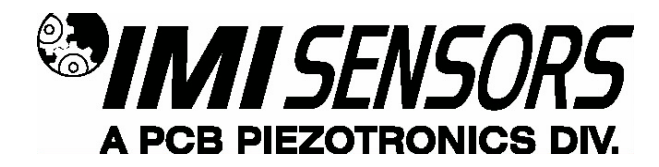

### Pin Descriptions

Input Signal - Pins 1 to 6

- **Pin 1** +ICP<sup>®</sup> Sensor Excitation/Signal
- **Pin 2** -ICP<sup>®</sup> Sensor Excitation
- **Pin 3** ICP<sup>®</sup> Sensor Shield (if applicable)
- Pin 4+ RV Output (Analog Sensor Signal)
- Pin 5 RV Output (Analog Sensor Signal)
- Pin 6 No Connection

Relay Output - Pins 8 to 12 Pin 8 SP1 NO. (Normally Open 5 Amp Form A.) Pin 9 SP1 NO.

Pin 10 SP2 NO. (Normally Open 5 Amp Form A.)

Pin 11 SP2 NO.

Pin 12 No Connection

AC/DC Power Unit - Pins 14 and 15

Pin 14 AC/DC Neutral. Neutral power supply line.

Pin 15 AC/DC Line. Live power supply line.

#### OPTIONAL TOP BOARD PINS

#### Analog Output - Pins 16 and 17

Pins 16 and 17 are the analog output pins on the optional output module.

- Pin 16 Positive (+) analog output.
- Pin 17 Negative (-) analog output.

#### Rear Panel Function – Pins 18 to 21

- Pin 18 DIM. By connecting the display dim (DIM) pin to the COMMON pin, the display brightness setting is halved.
- **Pin 19** COMMON. To activate the LOCK or DIM functions from the rear of the meter, the respective pins have to be connected to the COMMON pin. This pin is connected to the internal power supply ground.
- Pin 20 HOLD. By connecting the HOLD pin to the COMMON pin, the display reading is frozen, however, A/D conversions continue. When the HOLD pin is disconnected from the COMMON pin, the correct reading is displayed.
- Pin 21 LOCK. By connecting the LOCK pin to the COMMON pin, the meter's parameters can be viewed but not changed.

#### Top Board Secondary Relay Output – Pins 22 to 29

Quad 5A Form A Relays or Dual 10Amp Form C Relays.

Pin 22 SP1 (Quad 5A SPST Relay Option)

- Pin 23 SP1 (Quad 5A SPST Relay Option), SP3 COMM (10A SPDT Additional Relay Option)
- Pin 24 SP2 (Quad 5A SPST Relay Option), SP3 NC (10A SPDT Additional Relay Option)
- Pin 25 SP2 (Quad 5A SPST Relay Option), SP3 NO (10A SPDT Additional Relay Option)
- Pin 26 SP3 (Quad 5A SPST Relay Option)
- Pin 27 SP3 (Quad 5A SPST Relay Option), SP4 COMM (10A SPDT Additional Relay Option)
- Pin 28 SP4 (Quad 5A SPST Relay Option), SP4 NC (10A SPDT Additional Relay Option)
- Pin 29 SP4 (Quad 5A SPST Relay Option), SP4 NO (10A SPDT Additional Relay Option)

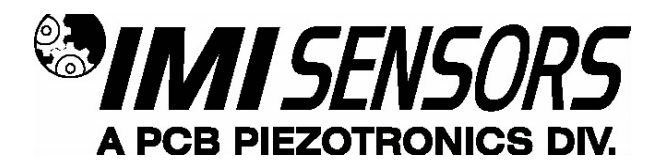

### **Case Dimensions and Panel Cutout**

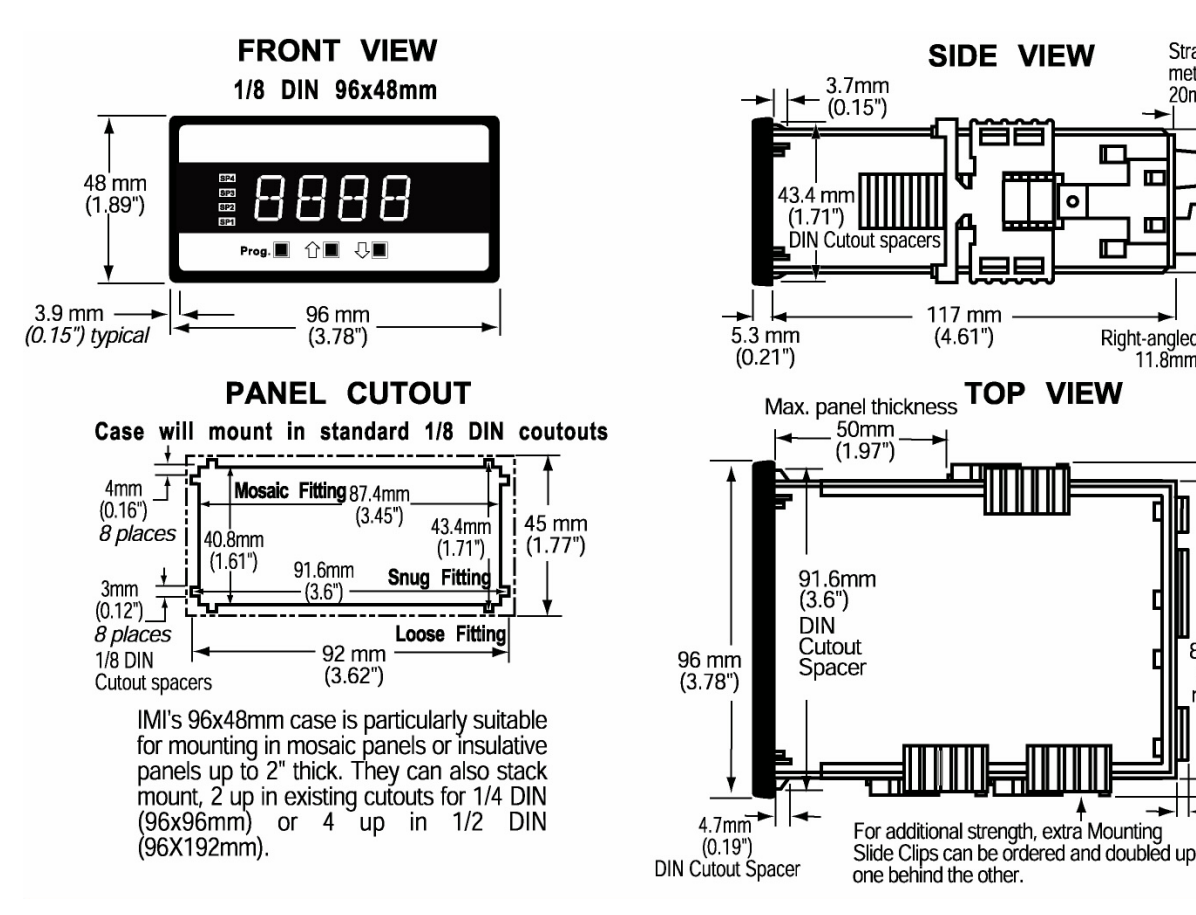

Straight-thru Connector for

meters with output board

Ā

40.8 mm

(1.61")

95.4mm

(3.77")

87.4mm

(3.45")

mosaic

fitting

2mm

(0.08")

Socket

Connector

20mm (0.79")

0

VIEW

E

E

**Right-angled Connector** 

11.8mm (0.47")

91

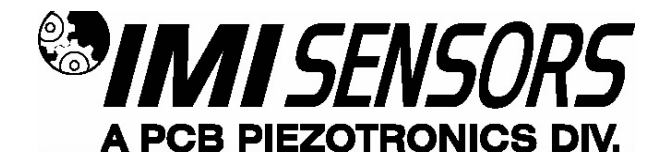

# Configuring the 683A1

# ICP® Interface PC Board Diagram

The ICP<sup>®</sup> Interface Board Diagram shows the location of the internal DIP switch. This DIP switch is used to configure the indicator for various sensor and vibration ranges. The PC Board is accessible through the back of the indicator by removing the Screw Terminal Plugs and back panel. The back panel is released by disengaging the tabs on the TOP and BOTTOM of the meter with a screwdriver. Once removed, the ICP<sup>®</sup> Interface Board can be slid out for configuration.

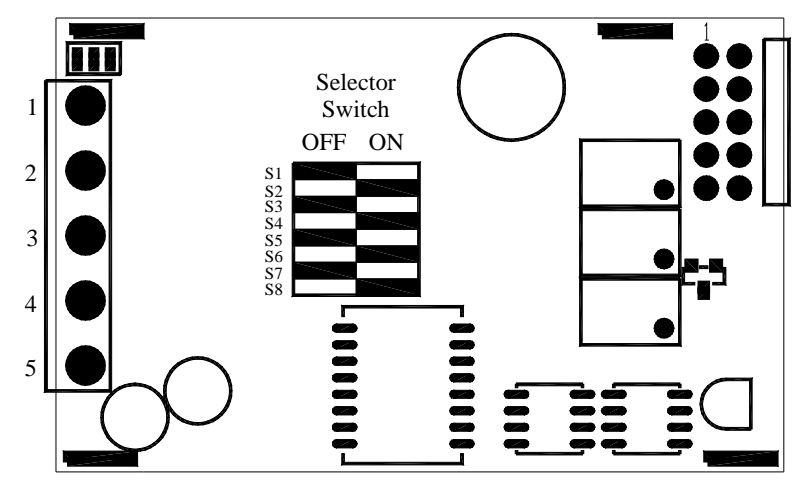

### Internal DIP Switch Setting

The Internal DIP Switch of the Model 683A1 must be configured for the Full Scale Output of the ICP<sup>®</sup> Sensor connected to it. This is accomplished by removing the back cover and sliding the ICP<sup>®</sup> Interface PC Board out of the Panel Meter/Controller. Once removed, the DIP switch should be configured per one of the conditions in the following table.

| Range Setting   | S1  | S2  | S3  | S4  | S5  | <b>S</b> 6 | S7  | <b>S</b> 8 |
|-----------------|-----|-----|-----|-----|-----|------------|-----|------------|
| 5g RMS          | ON  | OFF | OFF | ON  | OFF | OFF        | OFF | ON         |
| 5g Peak         | ON  | OFF | OFF | OFF | ON  | OFF        | OFF | ON         |
| 10g RMS         | ON  | OFF | OFF | ON  | OFF | OFF        | ON  | OFF        |
| 10g Peak        | ON  | OFF | OFF | OFF | ON  | OFF        | ON  | OFF        |
| 20g RMS         | ON  | OFF | OFF | ON  | OFF | ON         | OFF | OFF        |
| 20g Peak        | ON  | OFF | OFF | OFF | ON  | ON         | OFF | OFF        |
| 0.5 in/sec RMS  | OFF | ON  | OFF | ON  | OFF | OFF        | OFF | ON         |
| 0.5 in/sec Peak | OFF | ON  | OFF | OFF | ON  | OFF        | OFF | ON         |
| 1.0 in/sec RMS  | OFF | ON  | OFF | ON  | OFF | OFF        | ON  | OFF        |
| 1.0 in/sec Peak | OFF | ON  | OFF | OFF | ON  | OFF        | ON  | OFF        |
| 2.0 in/sec RMS  | OFF | ON  | OFF | ON  | OFF | ON         | OFF | OFF        |
| 2.0 in/sec Peak | OFF | ON  | OFF | OFF | ON  | ON         | OFF | OFF        |
| 25 mils p-p     | OFF | OFF | ON  | OFF | OFF | OFF        | OFF | ON         |
| 50 mils p-p     | OFF | OFF | ON  | OFF | OFF | OFF        | ÓN  | OFF        |
| 100 mils p-p    | OFF | OFF | ON  | OFF | OFF | ON         | OFF | OFF        |

Note: Factory Default Setting is 1.0in/sec Peak

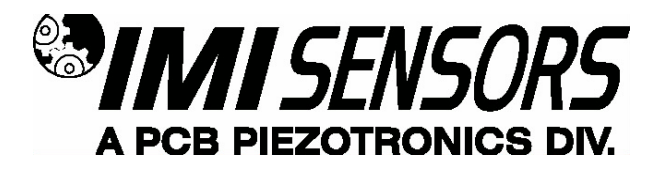

# Accessories

### NEMA 4X Lens Cover

The lens cover is designed to be dust and water proof to NEMA-4X standards. The lens cover consists of a base and cover with a cam hinge and key-lock locking device.

An O-ring, or neoprene gasket forms a seal between the base and the panel. The cam hinge prevents the cover from closing when opened until pushed closed. The cover has a tapered recess that, when closed, forms a capillary seal with a tapered ridge on the base. Turning the key-lock tightens the cover to the base, insuring seal integrity. A safety catch keeps the cover closed even when the key is turned to the open position and removed. The keyhole can also be used to attach a safety seal clop, preventing unauthorized opening.

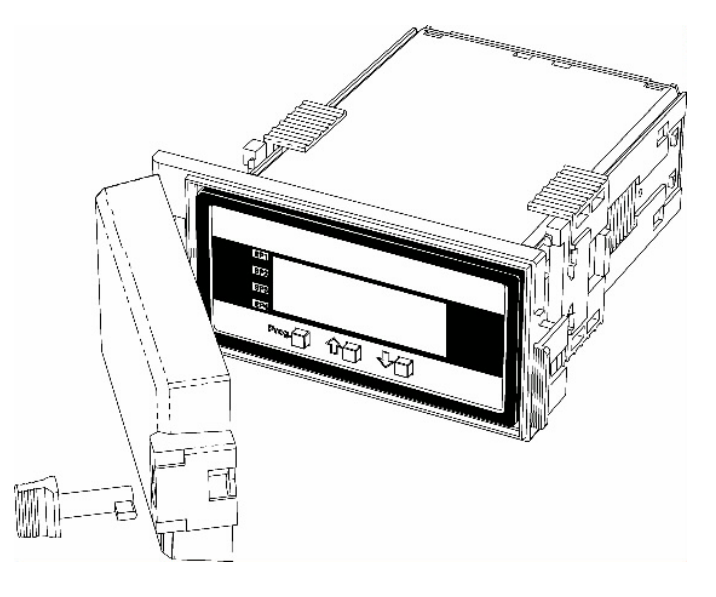

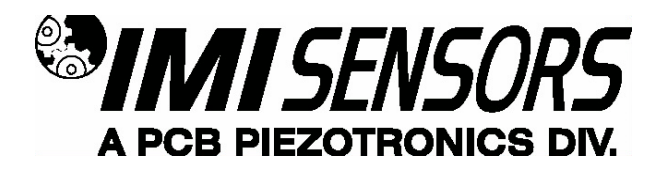

### Metal Surround Case

The meter's plastic case is made from a fire retardant polycarbonate. A metal surround case can be ordered to enhance the meter's fire retardant capabilities and also provide shielding against electromagnetic interference (EMI). The metal case slides over the polycarbonate case and is held firmly in place by spring-type non-return clips. Once the metal case has been fitted to the polycarbonate case it cannot be removed. With the metal case in place, the meter's plastic ratchet-type mounting clips can no longer be used. A pair of screw-type mounting clips are inserted into holes on the side of the metal case and used to mount the meter in the panel. A ground tab on the metal case provides a ground connection between the meter's main board and the metal case.

\*\*Metal Surround Case must be factory installed.

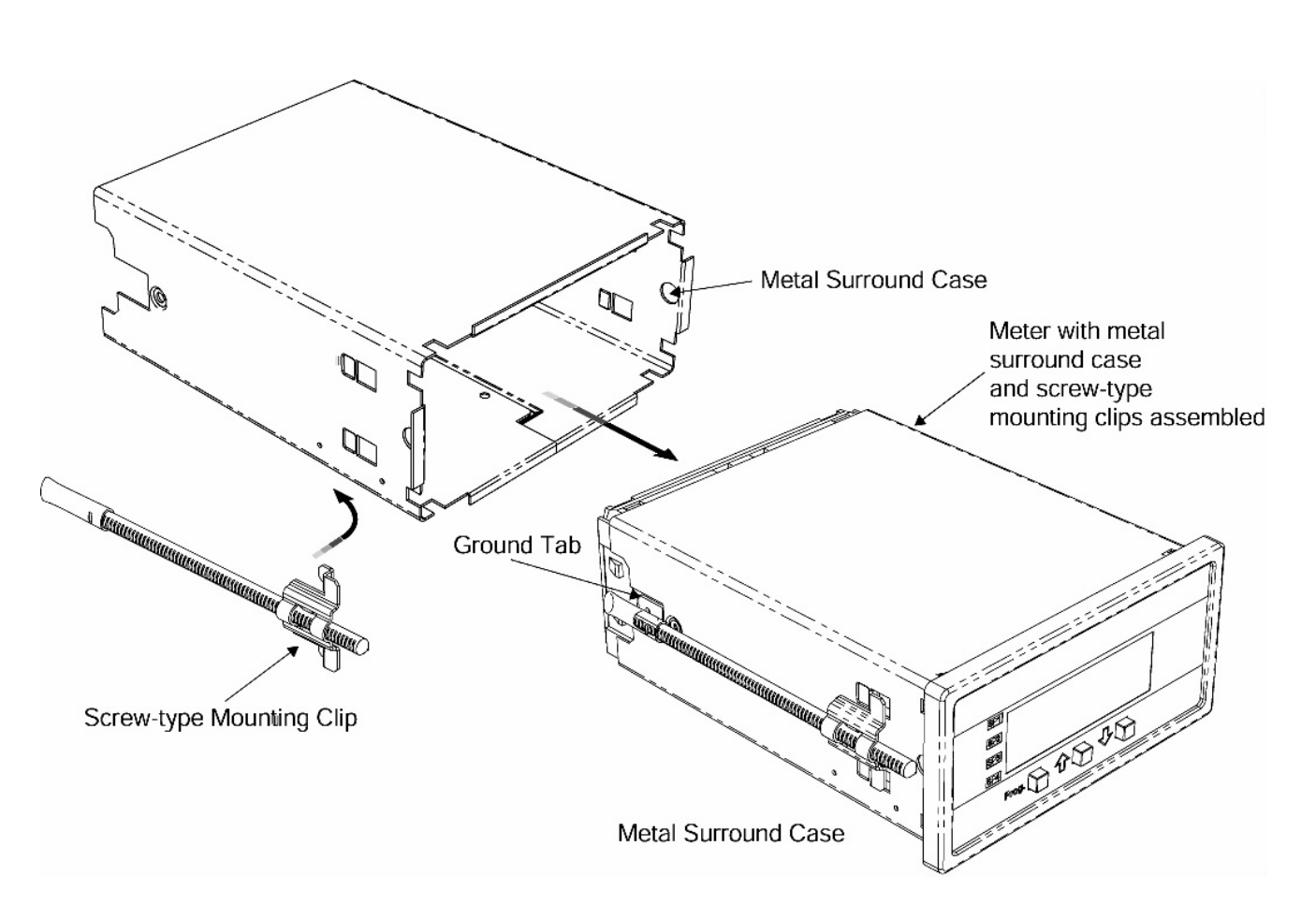

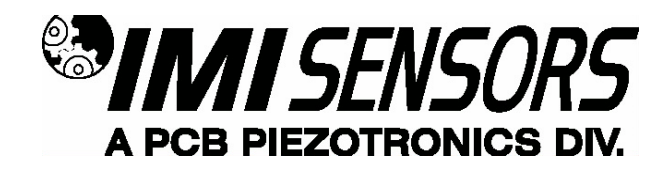

# Warning 1 – ESD sensitivity

*The power supply/signal conditioner should not be opened by anyone other than qualified service personnel.* This product is intended for use by qualified personnel who recognize shock hazards and are familiar with the safety precautions required to avoid injury.

# Warning 2 – ESD sensitivity

This equipment is designed with user safety in mind; however, the protection provided by the equipment may be impaired if the equipment is used in a manner not specified by PCB Piezotronics, Inc.

# Caution 1 – ESD sensitivity

*Cables can kill your equipment.* High voltage electrostatic discharge (ESD) can damage electrical devices. Similar to a capacitor, a cable can hold a charge caused by triboelectric transfer, such as that which occurs in the following:

- Laying on and moving across a rug,
- Any movement through air,
- The action of rolling out a cable, and/or
- Contact with a non-grounded person.

#### The PCB solution for product safety:

- Connect the cables only with the AC power off.
- Temporarily "short" the end of the cable before attaching it to any signal input or output.

# Caution 2 – ESD sensitivity

**ESD** considerations should be made prior to performing any internal adjustments on the equipment. Any piece of electronic equipment is vulnerable to ESD when opened for adjustments. Internal adjustments should therefore be done ONLY at an ESD-safe work area. Many products have ESD protection, but the level of protection may be exceeded by extremely high voltage.

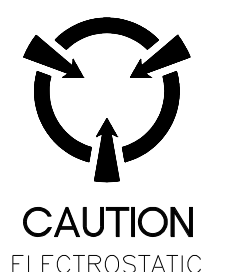

ELECTROSTATIC DISCHARGE SENSITIVE

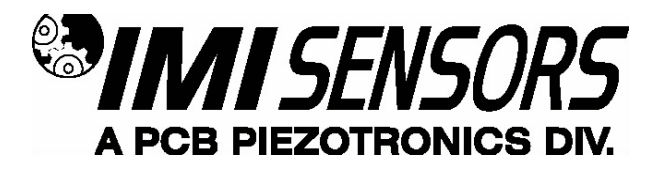

# **Ordering Information**

|                                          | IMI Part Number: <u>683A</u> <u>1</u> <u>1</u> <u>0</u> <u>2</u> <u>0</u> <u>3</u>                                          |
|------------------------------------------|----------------------------------------------------------------------------------------------------|
| <u>Basic Model N</u><br>683A             | umber                                                                                                    |
| <u>Sensor Input</u><br>1                 | 100mV/g ICP <sup>®</sup> Sensor                                                                                             |
| <b>Power Supply</b><br>0<br>1<br>2       | 85-265Vac/95-370Vdc<br>18-48Vac/10-72Vdc<br>85-265Vac/95-370Vdc CE Certified.                                               |
| <u>Analog Output</u><br>0<br>1           | None<br>Isolated 16 bit user scalable 4-20mA retransmit.                                                                    |
| <u>Additional Rel</u><br>0<br>1<br>2     | ay Output*<br>None<br>Dual 10 Amp Form C Relays (SPDT)<br>Dual 5 Amp Form A Relays (SPST)                                   |
| <u>Frequency Res</u><br>0<br>1<br>2<br>3 | Sponse<br>3Hz to 10kHz (Standard)<br>3Hz to 1kHz<br>10Hz to 10kHz<br>10Hz to 1kHz                                           |
| Accessories*<br>0<br>1<br>2              | None<br>96x48mm Clear Lockable Front Cover – NEMA 4X, Splash Proof.<br>Metal Surround Case – Includes screw mounting clips. |

3 Clear Lockable Front Cover and Metal Surround Case.

#### Ordering Example: 683A100001

This is a standard ICP<sup>®</sup> Indicator/Controller with the following: Power Supply: 85-265Vac/95-370Vdc Analog Output: None Additional Relay Output: None Frequency Response: Standard (3Hz to 10kHz) Accessories: 96x48mm Clear Lockable Front Cover – NEMA 4X, Splash Proof.

\*Additional Options Available – Please Inquire

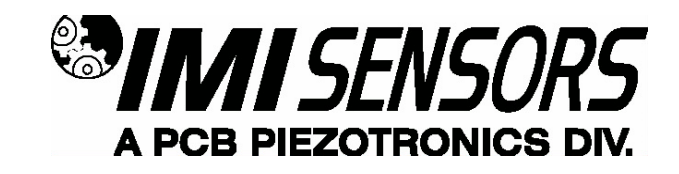

# Warranty

IMI instrumentation is warranted against defective material and workmanship for 1 year unless otherwise expressly specified. Damage to instruments caused by incorrect power or misapplication, is not covered by warranty. *If there are any questions regarding power, intended application, or general usage, please consult with your local sales contact or distributor.* Batteries and other expendable hardware items are not covered by warranty.

# Service

Because of the sophisticated nature of IMI instrumentation, field repair is typically **NOT** recommended and may void any warranty. If factory service is required, return the instrumentation according to the "Return Procedure" stated below. *A repair and/or replacement quotation will be provided prior to servicing at no charge*. Before returning the unit, please consult a factory IMI applications engineer concerning the situation as certain problems can often be corrected with simple on-site procedures.

# Return procedure

To expedite returned instrumentation, contact a factory IMI applications engineer for a RETURN MATERIAL AUTHORIZATION (RMA) NUMBER. Please have information available such as model and serial number. Also, to insure efficient service, provide a written description of the symptoms and problems with the equipment to a local sales representative or distributor, or contact IMI if none are located in your area.

Customers outside the U.S. should consult their local IMI distributor for information on returning equipment. For exceptions, please contact the International Sales department at IMI to request shipping instructions and an RMA. For assistance, please call (716) 684-0003, or fax us at (716) 684-3823. You may also receive assistance via e-mail at **imi@pcb.com** or visit our web site at **www.pcb.com**.

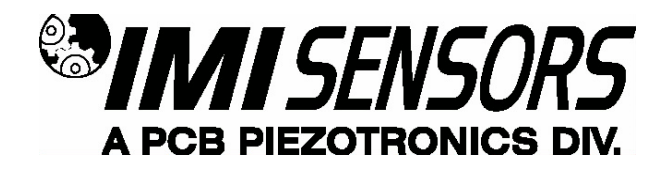

# **Customer Service**

IMI, a division of PCB Piezotronics, guarantees **Total Customer Satisfaction**. If, at any time, for any reason, you are not completely satisfied with any IMI product, IMI will repair, replace, or exchange it at no charge. You may also choose, within the warranty period, to have your purchase price refunded.

IMI offers to all customers, at no charge, 24-hour phone support. This service makes product or application support available to our customers, day or night, seven days a week. When unforeseen problems or emergency situations arise, call the **IMI Hot Line at (716) 684-0003**, and an application specialist will assist you.

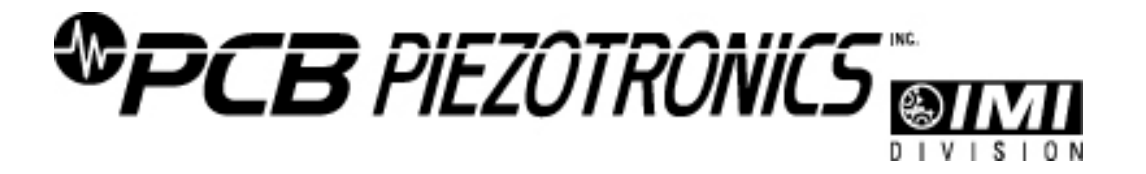

3425 Walden Avenue, Depew, NY 14043-2495 Phone: (716) 684-0003 • USA Fax: (716) 684-3823 • INTL Fax: (716) 684-4703

 $ICP^{\otimes}$  is a registered trademark of PCB Group, Incorporated, which uniquely identifies PCB sensors that incorporate built-in microelectronics.

| Model Number<br>683A100000                                                                                                    | IND                                                                                                    | DICATOR / ALA                    | RM (FOR | ICP <sup>®</sup> SENSORS)                                                                                                    | Re<br>E(                                         | evision: B<br>CN #: 49891  |
|----------------------------------------------------------------------------------------------------|----------------------------------------------------------------------------------------------------|----------------------------------|---------|----------------------------------------------------------------------------------------------------|--------------------------------------------------|----------------------------|
| 683A 100000 Performance Sensor Input Type(s) Input Signal Frequency Response(± 3 dB) Channels Accuracy Measurement Range(Acceleration) Measurement Range(Acceleration) Measurement Range(Velocity) Measurement Range(Velocity) Mea | ENGLISHSI<br>ICP®ICP®ICP®100 mV/g100 mV/(m/s <sup>3</sup> )3 to 10k Hz3 to 10k Hz11 $\pm 2\%$ FS $\pm 2\%$ FS5g5g10g10g10g10g20g20g20g20g20in/sec0.50 in/sec200 in/sec2.00 in/sec200 in/sec2.00 in/sec200 in/sec2.00 in/sec200 in/sec2.00 in/sec200 in/sec2.00 in/sec200 in/sec2.00 in/sec200 in/sec2.00 in/sec200 in/sec100.0 mil pk - pk100.0 mil pk - pk112150.0 mil pk - pk102150.0 mil pk - pk112150.0 mil pk - pk112250.0 mil pk - pk1121100.0 mil pk - pk112250 Torm A 230 VAC/30 VDC5A Form A 230 VAC/30 VDC0 to 9.999 sec0 to 9.999 sec56 ppm/°F100 ppm/°C2 to 140 °F0 to 60 °C-4 to 158 °F-20 to 70 °C-295 %-25 W3.5 W3.5 W3.5 W3.5 W3.5 W3.5 W3.5 W3.5 W3.5 W3.5 W3.5 W3.5 W3.78 x 1.89 in96 x 48 mm4.61 in117 mm5.08 in129 mn5.08 in129 mn5.04 in127 mmNoneNone |                                  |         | NOTES: []Factory set, 1.0 in/sec peak []Iternal Dip switch selectable []See PCB Declaration of Conformance PS050 for detai                                                                                                    | ;tandard model                                   |                            |
| <b>C €</b> <sup>[3]</sup>                                                                                                    |                                                                                                    |                                  |         | Entered: Ink Engineer: JB Sales: MC                                                                                                    | Approved: NJF                                    | Spec Number:               |
|                                                                                                    |                                                                                                    |                                  |         | Date: 09/03/2019 Date: 09/03/2019 Date: 09/03/201                                                                                                    | 9 Date: 09/03/2019                               | 19278                      |
| All specifications are at room temperatu<br>In the interest of constant product impro<br>ICP <sup>®</sup> is a registered trademark of PCB Pi                                                                                                    | re unless otherwise specified.<br>vement, we reserve the right to ch<br>ezotronics, Inc.                                                                                                    | ange specifications without noti | ice.    | Contraction of the second second seco | Phone: 800-9:<br>Fax: 716-684-:<br>E-Mail: imi@g | 59-4464<br>3823<br>ocb.com |

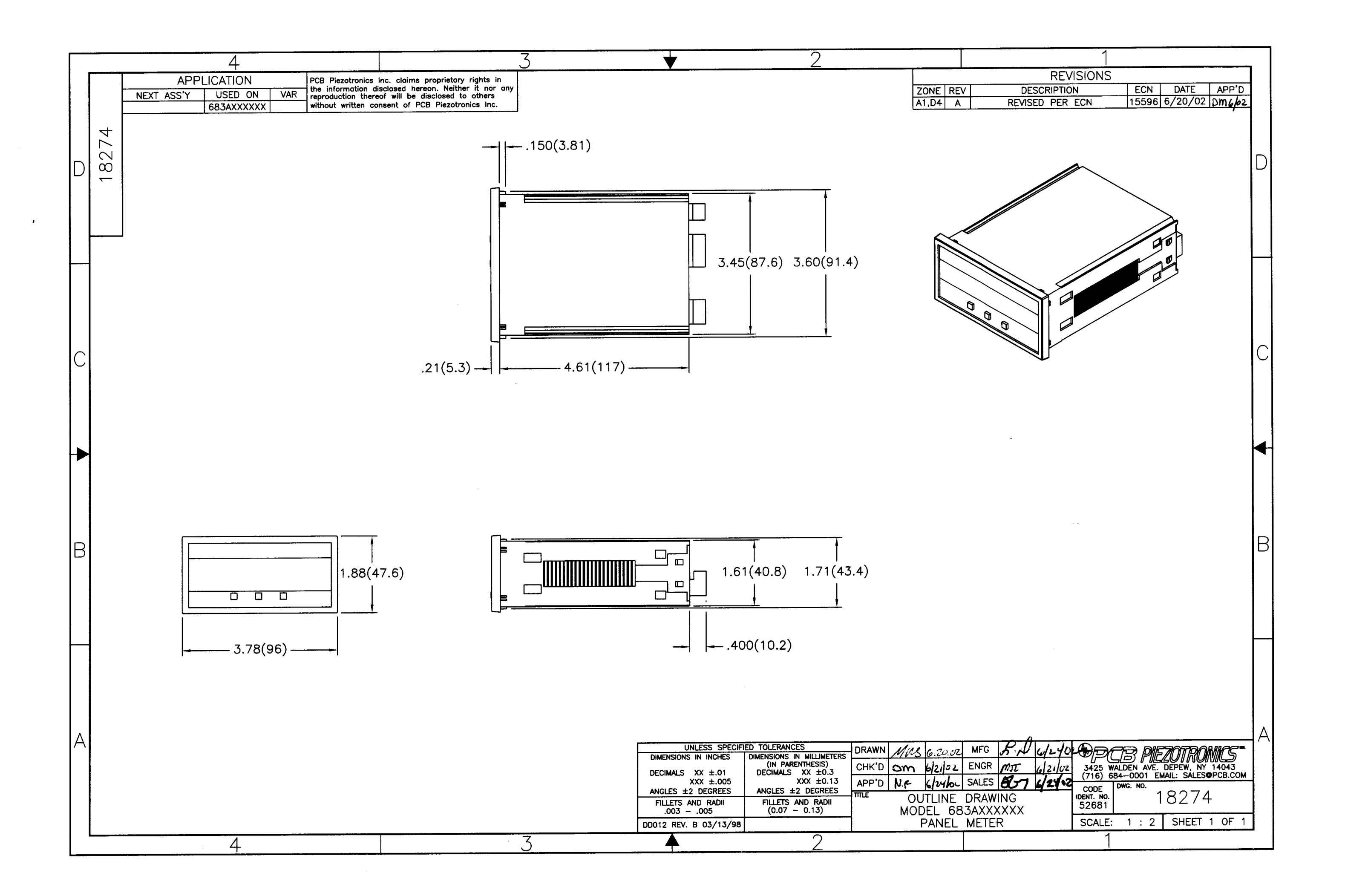